# 升级/降级CMS服务器

### 目录

简介 <u>先决条件</u> <u>要求</u> 使用的组件 背景信息 配置 升级 步骤1.备份CMS配置。 步骤2.升级服务器。 <u>步骤1.降级服务器。</u> 步骤2.回滚配置。 <u>步骤2.回滚配置。</u>

# 简介

本文档介绍升级Cisco Meeting Server(CMS)以避免任何意外问题的建议步骤。

# 先决条件

#### 要求

Cisco 建议您了解以下主题:

- CMS服务器部署和配置。
- VMware Elastic Sky X集成(ESXI)。
- •软件下载中所需的<u>软件包</u>。
- 安全文件传输协议 (SFTP)

#### 使用的组件

本文档不限于特定的软件和硬件版本。

- CMS服务器2.5.1
- 腻子或类似应用
- WinSCP(或类似应用)

注意:此程序适用于从2.0到2.6的所有CMS版本。

本文档中的信息都是基于特定实验室环境中的设备编写的。本文档中使用的所有设备最初均采用原 始(默认)配置。如果您的网络处于活动状态,请确保您了解所有命令的潜在影响。 **注意:**要升级2.9到3.0软件版本,可在<u>Cisco Meeting Server 2.9到3.0(及以后)的顺利升级</u> 指南中参考一些特殊注意事项

## 背景信息

升级过程之前需注意的要点。

- 在产品发行说明中验证版本的兼容性。
- •确保复制cmslic文件和证书以及备份,这些文件在回滚过程中被覆盖(在需要时)。.JSON文 件不会被覆盖,无需重新上传。
- •本文档中介绍的过程对于集群中的所有CMS节点是相同的。

配置

升级

#### 步骤1.备份CMS配置。

- 1. 使用putty登录CMS服务器命令行界面(CLI)。
- 2. 运行命令backup snapshot <filename>。

CMSCombined> backup snapshot backup backup.bak ready for download CMSCombined>

- 3. 使用winSCP通过端口22上的SFTP登录CMS服务器。
- 4. 将创建的备份文件下载到安全位置。
- 5. 在本文档所示的示例中,backup.bak。

| Name A               | Size       | Changed               |
|----------------------|------------|-----------------------|
|                      |            |                       |
| 2_3_10.bak           | 132 KB     | 4/2/2019 7:18:32 PM   |
| 2_3_11.bak           | 132 KB     | 4/3/2019 2:16:52 PM   |
| 2_4_2.bak            | 127 KB     | 3/29/2019 5:48:54 PM  |
| 2_5_1.bak            | 127 KB     | 4/2/2019 3:58:47 PM   |
| 2_5_2.bak            | 131 KB     | 4/26/2019 1:43:31 PM  |
| 2_6.bak              | 300 KB     | 6/21/2019 10:08:08 PM |
|                      | 1,264 KB   | 2/6/2019 8:13:14 AM   |
| ACANO-MIB.txt        | 4 KB       | 3/30/2019 2:48:55 AM  |
| ACANO-SYSLOG-MIB.bit | 2 KB       | 3/30/2019 3:17:12 AM  |
|                      | 451 KB     | 5/24/2019 4:40:17 PM  |
| audit                | 101,122 KB | 6/24/2019 12:47:26 PM |
| backup.bak           | 300 KB     | 6/24/2019 12:44:32 PM |
|                      | 50 UD      | ( b) base in an an an |

#### 步骤2.升级服务器。

- 1. 解压下载的软件包zip文件。
- 2. 提取的文件必须称为upgrade.img。
- 3. 使用WinSCP(或类似应用)登录CMS服务器,在端口22上使用SFTP。

4. 将upgrade.img文件上传到服务器。

| sfer Settings Default | • 189 •                                  |            |                       |   |
|-----------------------|------------------------------------------|------------|-----------------------|---|
| ₹ <u>.</u>            | 💼 / <root> 🔹 🥶 😨   👄 - 👄 - 1 🖆</root>    | 1 1 2 I    | 🔍 Find Files 🛛 😪      |   |
| V                     | 🛿 😭 Download 👻 📝 Edit 🔹 💥 🚮 🕞 Properties | s 📴 New -  |                       |   |
| Changed               | Name *                                   | Size       | Changed               | - |
| 5/6/2019 6:11:23 PM   | upgrade.img                              | 279,092 KB | 6/21/2019 10:07:38 PM |   |
|                       |                                          |            |                       |   |

- 5. 使用Putty登录CMS服务器CLI。
- 6. 运行命令upgrade。

| 7. 确保在CMS要求确 <b>认</b> 时输入大写字母Y。                                                                                         |
|----------------------------------------------------------------------------------------------------|
| icmssplit1> database cluster upgrade_schema                                                                             |
| WARNING!!!                                                                                                    |
| This will affect all nodes, and may result in loss of functionality for nodes not running the correct software version. |
| Schema upgrade started                                                                                                  |

**注意:**如果CMS是群集的,请确保逐一升级所有核心服务器。首先从非数据库服务器开始 ,然后是对等数据库服务器,最后是主数据库服务器。CMS升级后,在所有服务器上运**行命** 令数据库群集状态。所有数据库服务器连接并同步后,导航至当前主数据库服务器并运行命令 database cluster upgrade\_schema。

#### 降级

#### 步骤1.降级服务器。

- 1. 执行完全相同的升级过程,以便降级回旧版本。
- 2. CMS服务器降级后,登录到CMS服务器CLI。
- 3. 运行命令factory\_reset app,然后等待CMS服务器从出厂重置重新启动。

警告:出厂重置命令删除CMS配置,必须进行备份才能恢复之前的配置。请注意,执行备份的CMS版本必须与CMS降级的CMS版本匹配。

| cmssplit  | 1> factory_reset app                              |
|-----------|---------------------------------------------------|
| This com  | mand will return application components to        |
| factory   | state. This means that you will lose              |
| (a) all . | AD sync configuration                             |
| (b) all . | coSpace configuration                             |
| (c) all   | Lync configuration                                |
| (d) all   | SIP configuration                                 |
| The MMP   | configuration will be unchanged. After completion |
| the syst  | en will reboot.                                   |
| Consider  | using "backup" before proceeding                  |
| Are you   | sure you wish to proceed? (Y/n)                   |

步骤2.回滚配置。

1. 系统恢复后,登录CMS服务器CLI。

- 2. 运行命令backup rollback <name>以恢复升级前执行的备份。
- 3. 在本文档所示的示例中,backup rollback backup.bak

**注意:**如果使用可扩展消息和在线状态协议(XMPP)集群,则必须将其重新集群,导航至下一 个链路以再次集群:配置XMPP恢复能力

**警告:backup rollback** 命令将覆盖系统上的当前配置以及**license.dat**文件、证书和私钥,并重 新启动CMS。因此,必须谨慎使用。请确保在之前复**制当前**的cmslic文件和证书,因为它们在 备份回滚过程中被覆盖。.JSON文件不会被覆盖,无需重新上传。

### 验证

- 1. 登录CMS服务器CLI。
- 2. 运行命令版本。
- 3. 验证CMS是否处于正确的版本。

| cmssplit1> | version |  |
|------------|---------|--|
| 2.5.1      |         |  |
| cmssplit1> | l       |  |

- 4. 此外,这可在Web界面中验证。
- 5. 导航至**状态>常规**。
- cisco

Status 🔻 Configuration 👻 Logs 💌

#### System status

Uptime 5 days, 21 hours, 19 minutes Build version 2.5.1 Media module status 1/1 (full media capacity)